## Инструкция по прохождению тестирования

## 1) Зарегистрируйтесь на сайте rcoit.ru

Нажмите на кнопку «Зарегистрироваться» в правом верхнем углу.

| РЦ₫ИТ |                                        |            | Вход Регистрация 📱 💿 🔍 |          |       |                    |
|-------|----------------------------------------|------------|------------------------|----------|-------|--------------------|
|       | Новости                                | Библиотека | Молодежные проекты     | Обучение | О нас | $\hat{\mathbf{h}}$ |
|       | Дистанционное обучение 2022<br>перейти |            |                        | • • • •  |       |                    |

2) Заполните поля для регистрации и нажмите на кнопку «РЕГИСТРАЦИЯ».

| Регистрация нового пользователя                                    |
|--------------------------------------------------------------------|
|                                                                    |
| Фамилия                                                            |
|                                                                    |
| *Логин (минимум 3 символа)                                         |
| *Пароль                                                            |
| *Подтверждение пароля                                              |
| *E-Mail                                                            |
| *Введите слово на картинке<br>СССССССССССССССССССССССССССССССССССС |
| PEFUCTPAILUR                                                       |
| Пароль должен быть не менее 6 символов длиной.                     |

#### 3) Перейдите по этой ссылке: <u>https://www.rcoit.ru/edu2022/uik/exam/</u> или нажмите на кнопку «Итоговое тестирование». ← ③ ℃ ⓐ https://www.rcoit.ru/edu2022/

| ГЦШИП | Новости Библиотека Молодежные проекты Обучение О нас |                    |   |                                                                                                    |   |  |  |
|-------|------------------------------------------------------|--------------------|---|----------------------------------------------------------------------------------------------------|---|--|--|
|       |                                                      | Главная > Обучение |   |                                                                                                    |   |  |  |
|       |                                                      |                    |   |                                                                                                    |   |  |  |
|       |                                                      |                    |   | МАТЕРИАЛЫ К ТИПОВОЙ УЧЕБНОЙ ПРОГРАММЕ ДЛЯ УЧАСТКОВЫХ ИЗБИРАТЕЛЬНЫХ КОМИССИЙ                                                         |   |  |  |
|       |                                                      |                    |   | ПРОГРАММА ОБУЧЕНИЯ                                                                                                    | + |  |  |
|       |                                                      |                    |   | УЧЕБНО-МЕТОДИЧЕСКИЕ МАТЕРИАЛЫ                                                                                                    | + |  |  |
|       |                                                      |                    |   | тестирование                                                                                                    | — |  |  |
|       | C                                                    |                    | > | Для проверки знаний и получения сертификата о прохождении курса нажмите на кнопку "Итоговое тестирование".<br>итоговое тестирование |   |  |  |

4) Нажмите кнопку «Начать» и пройдите тест

### ! Внимание:

• Количество попыток неограниченно;

• Получить сертификат о прохождении тестирования можно только один раз;

- Время на прохождение теста 40 минут;
- Всего нужно ответить на 30 вопросов;
- Для получения сертификата нужно правильно ответить минимум на 80% вопросов;

• Можно переходить к следующему и переходить между вопросами, если необходимо ответить на вопрос иначе;

• В тесте есть вопросы с одним правильным ответом, с несколькими правильными ответами и вопросы, в которых нужно расположить ответы в правильном порядке.

🔵 - один ответ

- несколько ответов

выстроить правильную последовательность

5) После ответа на все вопросы нажмите «Завершить» и подтвердите, что хотите завершить тест.

6) При положительном итоге тестирования высветится кнопка «Получить сертификат», нажмите на неё.

7) Заполните форму:

• В первом поле введите полность свои фамилию, имя, отчество;

• Во втором поле введите свою электронную почту (на указанную почту поступит письмо со вложенным сертификатом);

• В третьем поле наберите номер Вашей комиссии;

• В четвертом поле выберите из выпадающего списка субъект Российской Федерации.

# Тест пройден

Нужно заполнить форму для выпуска Сертификата.

| у оедитесь, что данные указаны верно и оез ошиоок, именно в таком виде они оудут указаны в сертификате. |     |  |  |  |  |  |
|----------------------------------------------------------------------------------------------------|-----|--|--|--|--|--|
| Полное ФИО                                                                                              |     |  |  |  |  |  |
|                                                                                                    |     |  |  |  |  |  |
|                                                                                                    |     |  |  |  |  |  |
|                                                                                                    |     |  |  |  |  |  |
| EMAIL                                                                                                   |     |  |  |  |  |  |
|                                                                                                    |     |  |  |  |  |  |
|                                                                                                    |     |  |  |  |  |  |
|                                                                                                    |     |  |  |  |  |  |
| Наименование избирательной комиссии                                                                     |     |  |  |  |  |  |
|                                                                                                    |     |  |  |  |  |  |
|                                                                                                    |     |  |  |  |  |  |
|                                                                                                    |     |  |  |  |  |  |
| Current Pro                                                                                             |     |  |  |  |  |  |
| Cyober 1 w                                                                                              |     |  |  |  |  |  |
|                                                                                                    | x 🗸 |  |  |  |  |  |
|                                                                                                    |     |  |  |  |  |  |
|                                                                                                    |     |  |  |  |  |  |
| Согласие на обработку персональных данных                                                               |     |  |  |  |  |  |
|                                                                                                    |     |  |  |  |  |  |
| ПОЛУЧИТЬ СЕРТИФИКАТ                                                                                     |     |  |  |  |  |  |
|                                                                                                    |     |  |  |  |  |  |

8) Поставьте галочку «Согласие на обработку персональных данных», после этого нажмите на кнопку «Получить сертификат».

9) После этого откроется окно получения сертификата, одновременно произойдет автоматическое скачивание.